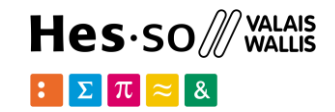

# Spatial Databases: PostGIS

**Option GIS-Python** 

# hes. so business.

#### Jean-Paul Calbimonte

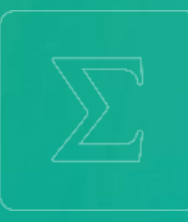

School of Management

Bachelor of Science HES-SO (BSc) in Business Information Technology

swissuniversities

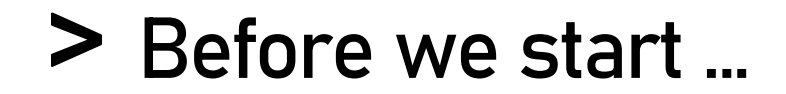

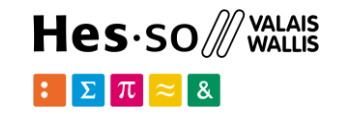

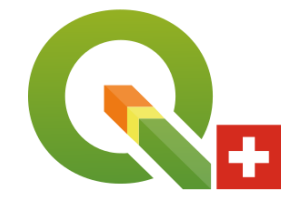

#### install QGIS: useful for visualizing and connecting with PostGIS

https://www.qgis.org

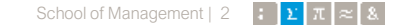

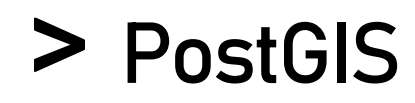

#### Hes·so ∭ WALAIS : ∑ 元 ≈ &

#### What is PostGIS?

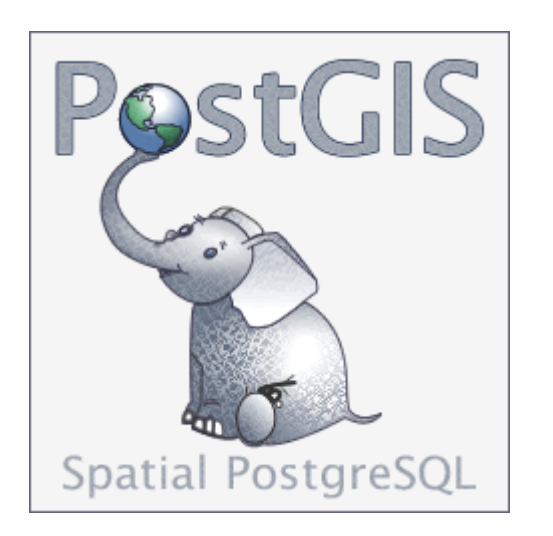

- Extension to the PostgreSQL object-relational database
- Allows GIS (Geographic Information Systems) objects to be stored in the database.
- Support for R-Tree spatial indexes.
- Functions for analysis and processing of GIS objects.

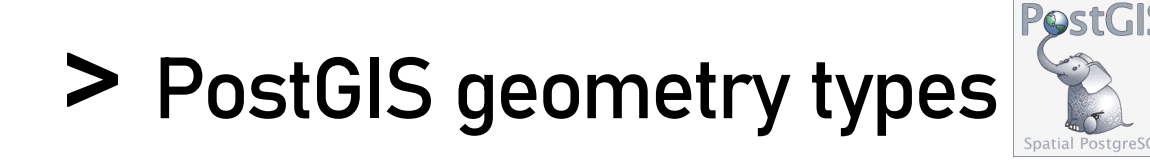

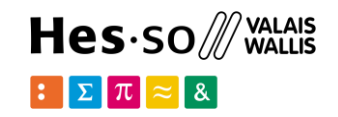

#### Geometries in WKT (well known text):

• GEOMETRYCOLLECTION (POINT (2 3),

LINESTRING(2 3,3 4))

#### Essentially same types as in Python/shapely

),

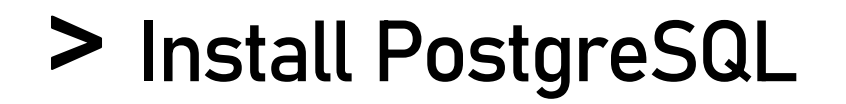

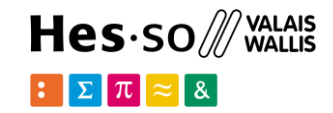

#### Windows:

← 4665 Stars!

https://www.postgresql.org/download/windows/

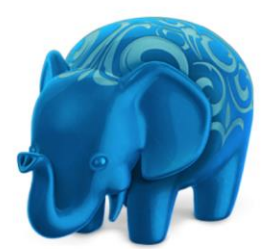

#### Postgres.app

The easiest way to get started with PostgreSQL on the Mac

#### Introduction Downloads Documentation GitHub

#### Mac: http://postgresapp.com/

https://www.postgresql.org/download/macosx/

#### Latest Release

If you're new to Postgres, this is the file you should download. It includes everything you need to get started with PostgreSQL and PostGIS.

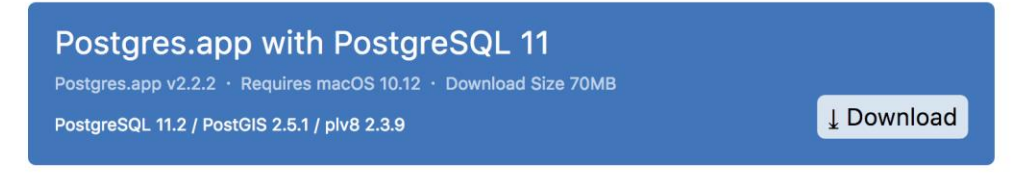

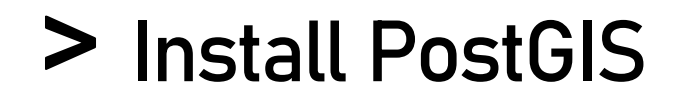

https://postgis.net/install/

PostGIS is an optional extension in PostgreSQL

To enable it enter into a **psql** console:

```
-- Enable PostGIS (includes raster)
CREATE EXTENSION postgis;
-- Enable Topology
CREATE EXTENSION postgis_topology;
```

Other PostGIS extensions can be added if needed (e.g. 3D etc.)

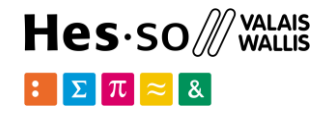

# > Install pgAdmin

#### https://www.pgadmin.org

#### pgAdmin is a tool for managing PostgreSQL databases

| 🚍 Create - Server       | ×                            |
|-------------------------|------------------------------|
| General Connect         | tion SSL SSH Tunnel Advanced |
| Host<br>name/address    | localhost                    |
| Port                    | 5432                         |
| Maintenance<br>database | postgres                     |
| Username                | postgres                     |
| Password                |                              |
| Save<br>password?       |                              |
| Role                    |                              |
| Service                 |                              |
| A Name must b           | e specified.                 |
| i ?                     | 🗶 Cancel 🔹 Reset 🖺 Save      |

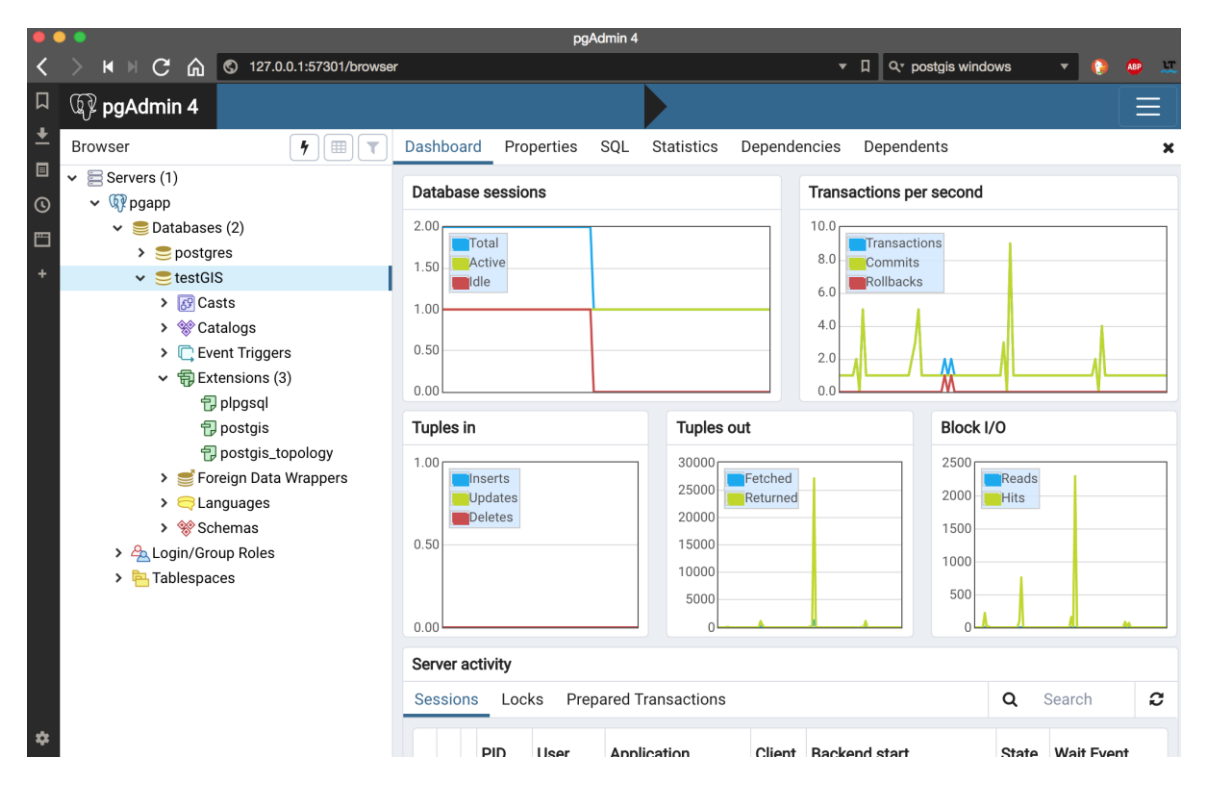

connect to your local PostgreSQL installation

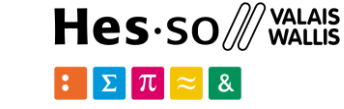

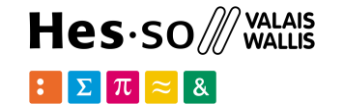

### Or don't install anything and use docker

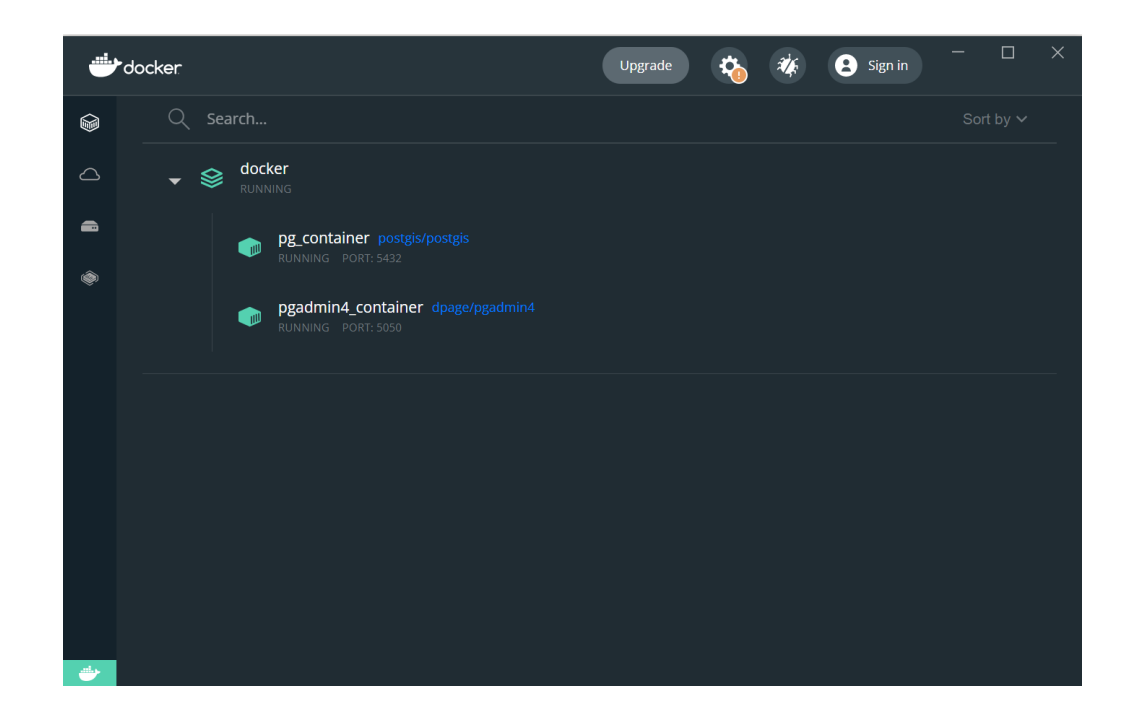

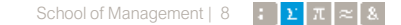

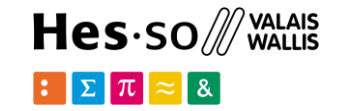

https://www.docker.com/

# Develop faster. Run anywhere.

The most-loved Tool in Stack Overflow's 2022 Developer Survey.

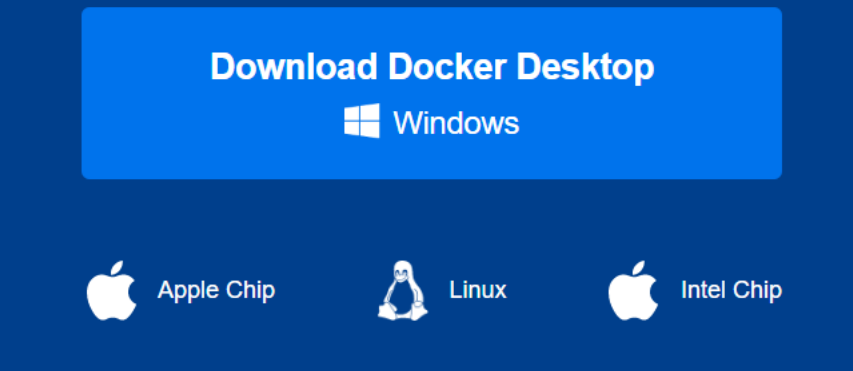

Install docker desktop

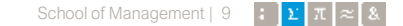

### > PostGIS with docker

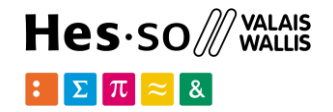

Download the **docker-compose.yml** file from Cyberlearn in a folder in your computer (for example a folder named postgis)

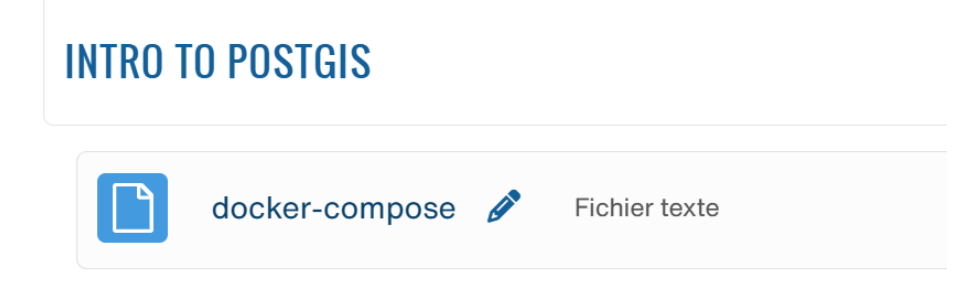

### > PostGIS: Use docker compose

```
version: '3.8'
 1
     services:
       db:
          container_name: pg_container
 4
          image: postgis/postgis
          restart: always
 6
          environment:
 8
            POSTGRES_USER: root
 9
            POSTGRES PASSWORD: root
10
            POSTGRES DB: test db
11
          ports:
12
            - "5432:5432"
13
       pgadmin:
14
          container name: pgadmin4 container
15
          image: dpage/pgadmin4
16
          restart: always
17
          environment:
            PGADMIN_DEFAULT_EMAIL: admin@admin.com
18
19
            PGADMIN_DEFAULT_PASSWORD: root
20
          ports:
            - "5050:80"
21
```

Now open a terminal in that folder and type:

#### >docker compose up

| C:\Users\jpcik\git\postgis>docker compose up |            |      |
|----------------------------------------------|------------|------|
| [+] Running 0/18                             |            |      |
| - db Pulling                                 |            | 3.0s |
| - 3f9582a2cbe7 Pulling fs layer              |            | 0.6s |
| - 0d9d08fc1a1a Pulling fs layer              |            | 0.6s |
| [+] Running 0/32b Pulling fs layer           |            | 0.6s |
| - db Pulling                                 |            | 3.1s |
| - 3f9582a2cbe7 Downloading [>                | ] 327.7kB/ | 0.7s |
| – Od9d08fc1a1a Downloading [>                | ] 44.3kB/  | 0.7s |

 $\Sigma \pi \approx 8$ 

### > Running docker

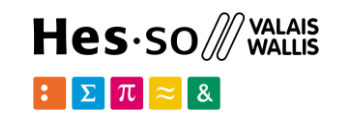

Now you should have both postgres/postgis (the database) and PgAdmin (the admin tool) running

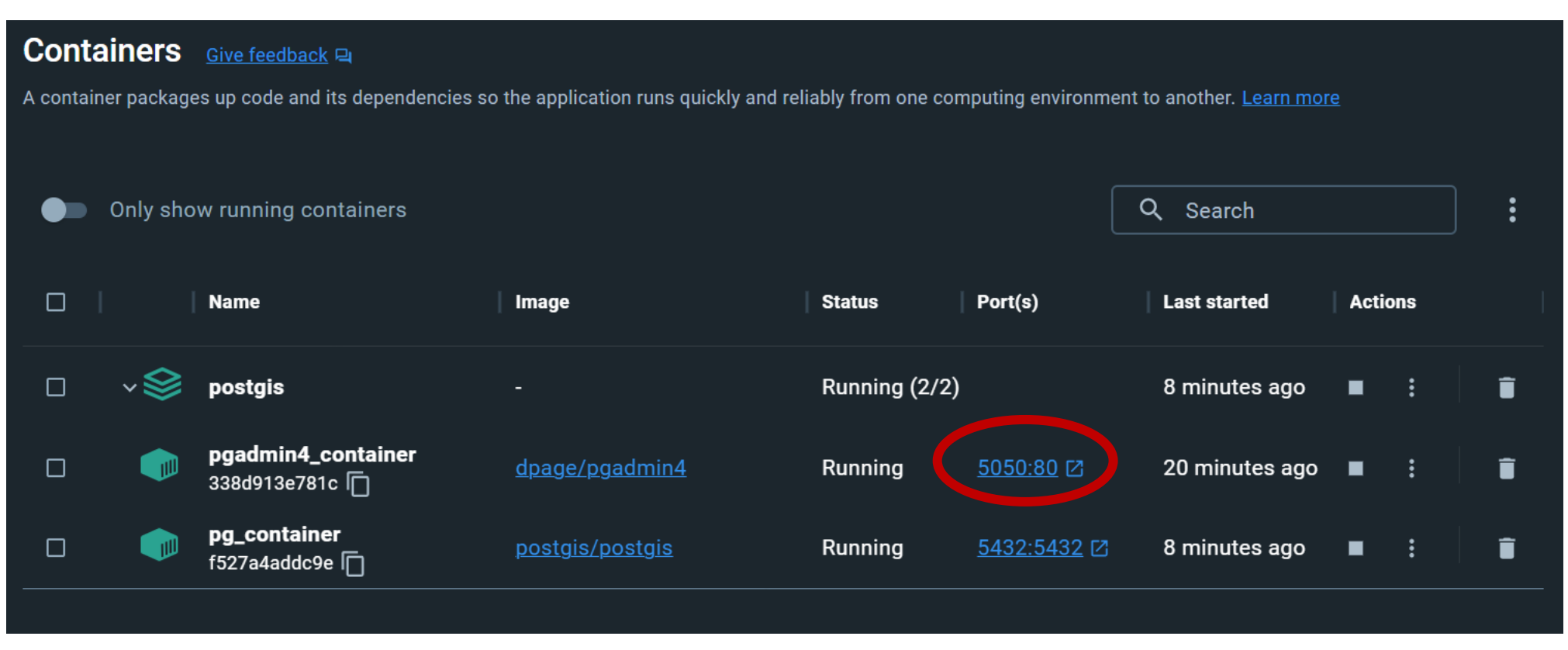

#### Click here to open the Admin tool pgAdmin

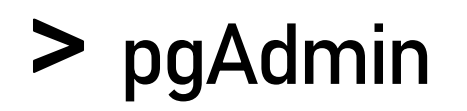

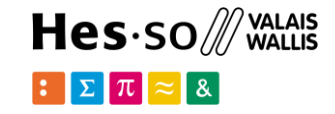

#### You can login with admin@admin.com, and password 'root'

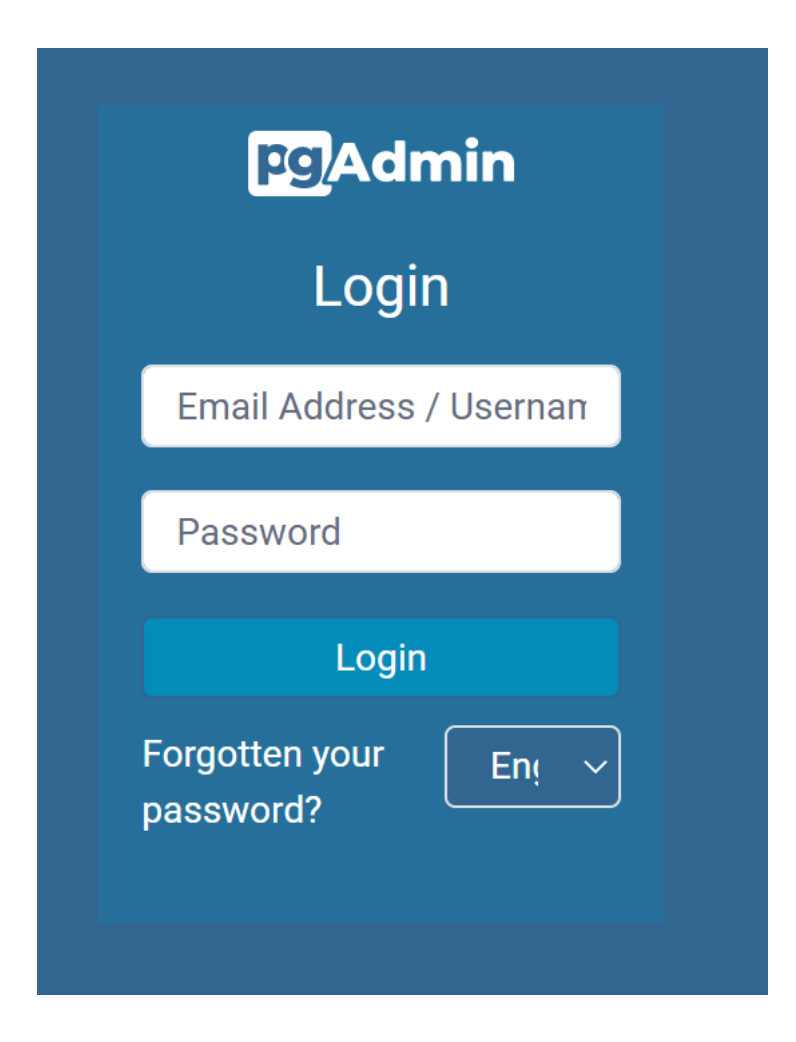

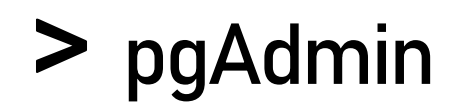

#### You can register a new server

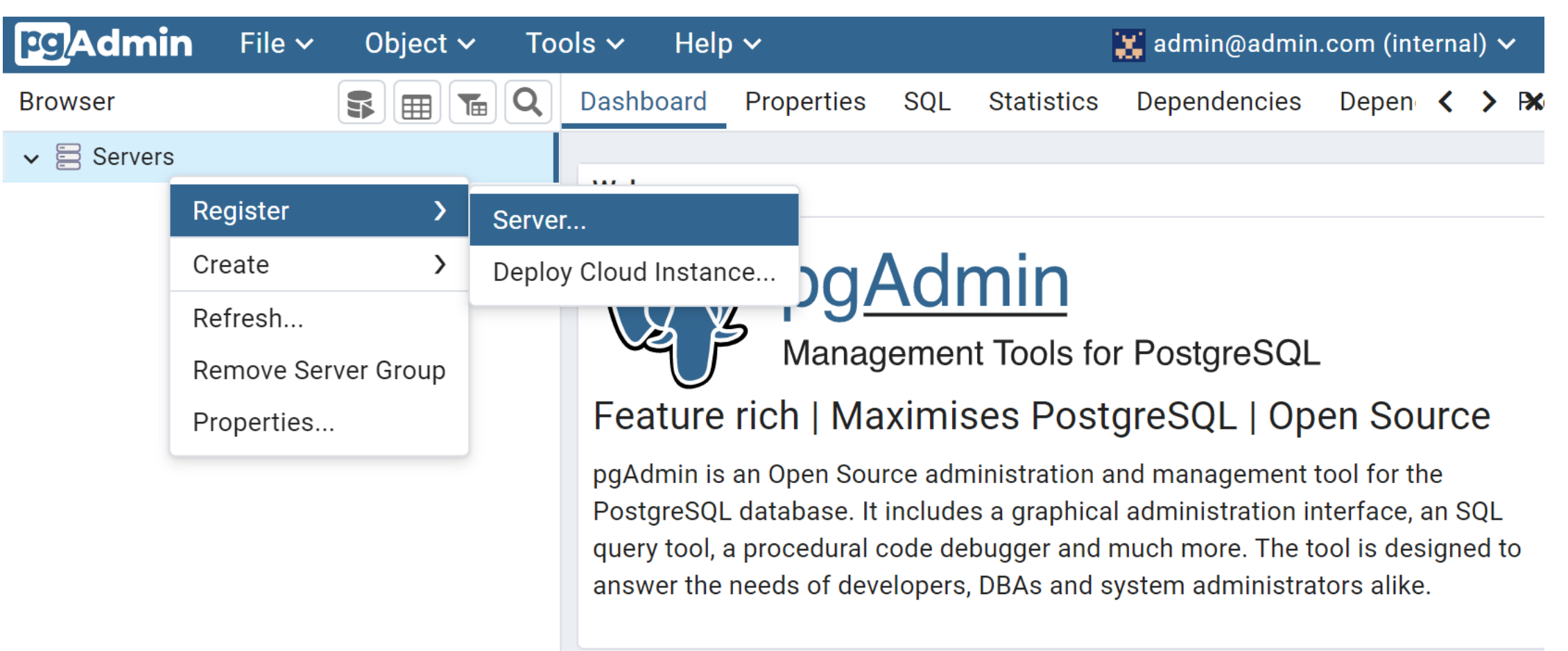

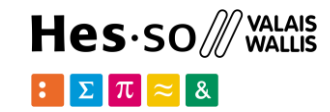

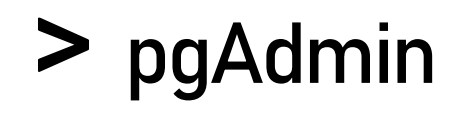

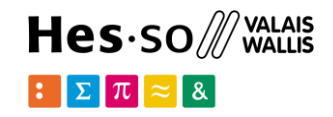

#### You may use these parameters and save:

| 🚍 Register - Server         |                   |               | 2* ×       |
|-----------------------------|-------------------|---------------|------------|
| General Connection          | Parameters SSH Tu | nnel Advanced |            |
| Host name/address           | db                |               |            |
| Port                        | 5432              |               |            |
| Maintenance<br>database     | postgres          |               |            |
| Username                    | root              |               |            |
| Kerberos<br>authentication? |                   |               |            |
| Password                    | ••••              |               | <b></b>    |
| Save password?              |                   |               |            |
| Role                        |                   |               |            |
| Service                     |                   |               |            |
|                             |                   |               |            |
|                             |                   | × Close       | Reset Save |

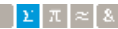

# > pgAdmin

Hes·so∭ WALAIS ₩ALLIS

#### And you are ready to start.

| <b>PgAdmin</b> File V Object V To                                                    | ols 🗸 🛛 Help         | o <b>∨</b>    |                          | 💥 admin                 | @admin.      | com (internal) 🗸             |
|--------------------------------------------------------------------------------------|----------------------|---------------|--------------------------|-------------------------|--------------|------------------------------|
| Browser                                                                              | Dashboard            | Properties    | SQL Sta                  | atistics Depend         | lencies      | Depen < 🖒 🎙                  |
| <ul> <li>✓ I Servers (1)</li> <li>✓ I postgis</li> </ul>                             | Database<br>sessions | Total 📕 A     | ctive <mark>l</mark> dle | Transactions per second | s Trans      | sactions <mark>Comm</mark> i |
| <ul> <li>Databases (2)</li> <li>postgres</li> </ul>                                  | 1                    |               |                          | 100                     |              |                              |
| ✓ 🚍 test_db                                                                          | 0,75                 |               |                          | 75                      |              |                              |
| <ul> <li>&gt; 8 Casts</li> <li>&gt; 8 Catalogs</li> </ul>                            | 0,5                  |               |                          | 50                      |              |                              |
| > 📮 Event Triggers                                                                   | 0,25                 |               |                          | 25                      |              |                              |
| > 🔁 Extensions                                                                       | 0                    |               |                          | 0                       |              |                              |
| <ul> <li>Foreign Data Wrappers</li> <li>Canguages</li> <li>W Publications</li> </ul> | Tuples<br>in         | nserts 📕 Upda | te Tuples<br>out         | Fetched Retur           | Block<br>I/O | Reads Hits                   |
| > 😵 Schemas                                                                          | 100                  |               | 100                      |                         | 100 -        |                              |
| > 🏷 Subscriptions                                                                    | 75                   |               | 75                       |                         | 75 –         |                              |
| <ul> <li>&gt; A Login/Group Roles</li> <li>&gt; A Tablespaces</li> </ul>             | 50                   |               | 50 —                     |                         | 50 -         |                              |
|                                                                                      | 25                   |               | 25                       |                         | 25           | School of M                  |

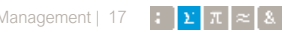

### > PostGIS: first steps

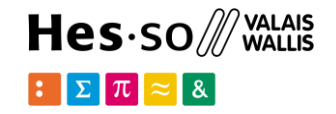

In the query editor **7** check if installed, and version:

SELECT postgis\_full\_version();

POSTGIS="2.4.6 r17068" PGSQL="100" GEOS="3.6.3-CAPI-1.10.3 80c13047" PROJ...

- Servers (1)
  - 🗸 🕅 pgapp
    - 🗸 🥃 Databases (2)
      - 🔉 🥃 postgres
      - 🗸 🥌 testGIS
        - > 🗗 Casts
        - > 💖 Catalogs
        - > 🔲 Event Triggers
        - ✓ ⊕ Extensions (3)
          - 🔁 plpgsql
          - 🔁 postgis
          - 🕆 postgis\_topology

        - ➤ Canguages
        - > 💖 Schemas
    - ➤ A Login/Group Roles
    - > 눰 Tablespaces

extensions also visible in the sidebar

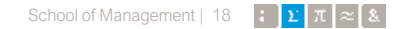

### > PostGIS geometries

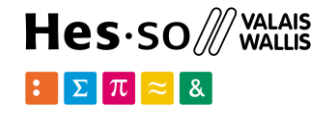

Create basic geometries:

CREATE TABLE geometries (name varchar, geom geometry);

SELECT name, ST\_GeometryType(geom), ST\_NDims(geom), ST\_SRID(geom), ST\_NumGeometries(geom) FROM geometries;

| "Point"           | "ST_Point"          |   | 2 | 0 | 1 |  |
|-------------------|---------------------|---|---|---|---|--|
| "Linestring"      | "ST_LineString"     |   | 2 | 0 | 1 |  |
| "Polygon"         | "ST_Polygon"        |   | 2 | 0 | 1 |  |
| "PolygonWithHole" | "ST_Polygon"        |   | 2 | 0 | 1 |  |
| "Collection" "ST_ | GeometryCollection" | 2 | 0 | 2 |   |  |

### > Point & LineStrings

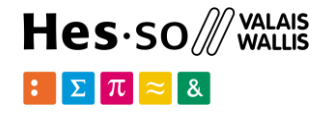

#### Point

```
SELECT ST_X(geom), ST_Y(geom), ST_asText(geom)
FROM geometries
WHERE name = 'Point';
```

"0" "0" "POINT(0 0)"

#### LineString

```
SELECT ST_Length(geom), ST_Npoints(geom)
FROM geometries
WHERE name = 'Linestring';
```

"3.41421356237309" 4

### > Polygons

Hes·so // Valais

```
SELECT name, ST_Area(geom),
    ST_NRings(geom),
    ST_AsText(ST_InteriorRingN(geom,1)),
    ST_AsText(ST_ExteriorRing(geom))
FROM geometries
WHERE name LIKE 'Polygon%';
```

| "Polygon"         | "1"  | 1 | "LINESTRING(0 0,1 0,1 1,0 1,0 0)" |                                       |
|-------------------|------|---|-----------------------------------|---------------------------------------|
| "PolygonWithHole" | "99" | 2 | "LINESTRING(1 1,1 2,2 2,2 1,1 1)" | "LINESTRING(0 0,10 0,10 10,0 10,0 0)" |

### > Conversion functions

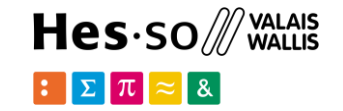

- ST\_AsText: Returns the Well-Known Text (WKT) representation of the geometry/geography without SRID metadata.
- ST\_AsBinary: Returns the Well-Known Binary (WKB) representation of the geometry/geography without SRID meta data.
- **ST\_EndPoint:** Returns the last point of a LINESTRING geometry as a POINT.
- ST\_AsEWKB: Returns the Well-Known Binary (WKB) representation of the geometry with SRID meta data.
- ST\_AsEWKT: Returns the Well-Known Text (WKT) representation of the geometry with SRID meta data.
- **ST\_AsGeoJSON**: Returns the geometry as a GeoJSON element.
- **ST\_AsGML**: Returns the geometry as a GML version 2 or 3 element.
- ST\_AsKML: Returns the geometry as a KML element. Several variants. Default version=2, default precision=15.
- ST\_AsSVG: Returns a Geometry in SVG path data given a geometry or geography object.

#### > Formats: GeoJSON

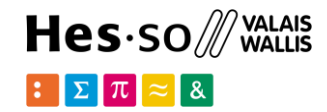

#### SELECT ST AsGeoJSON (geom) FROM geometries WHERE name = 'Linestring';

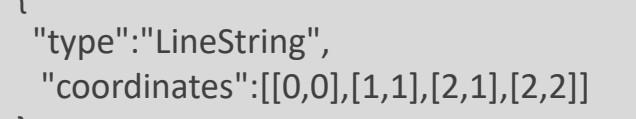

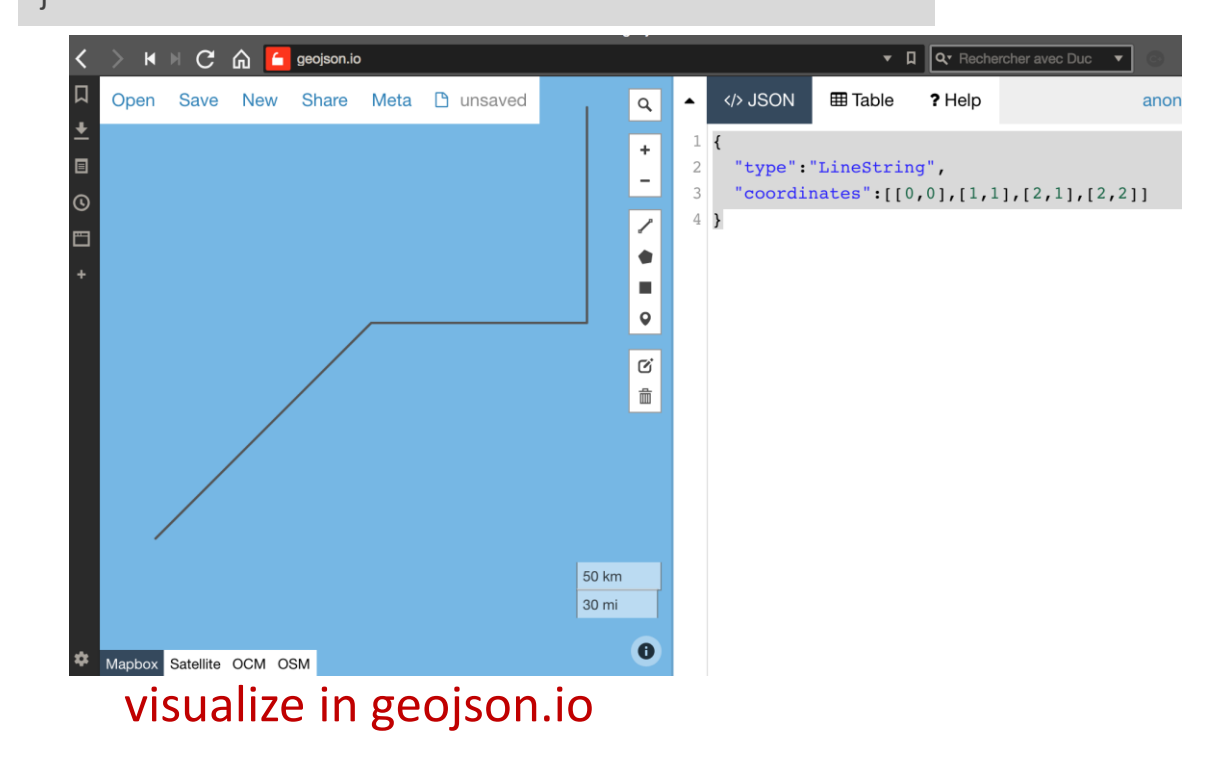

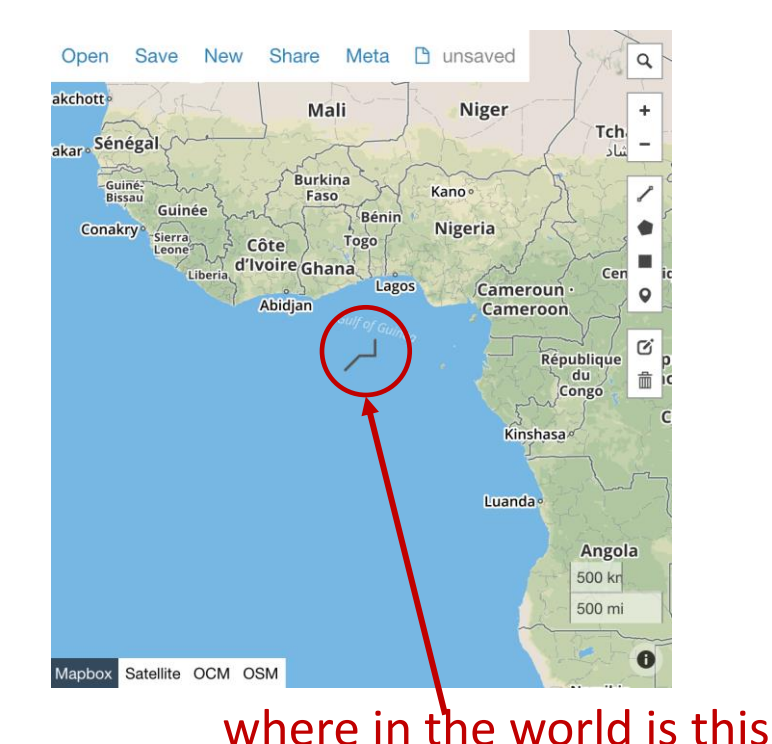

linestring?

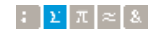

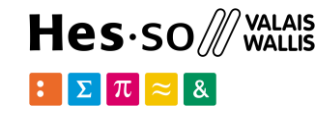

Load shapefile as a Table with spatial objects in it

https://map.geo.admin.ch/ Lots of official Swiss maps

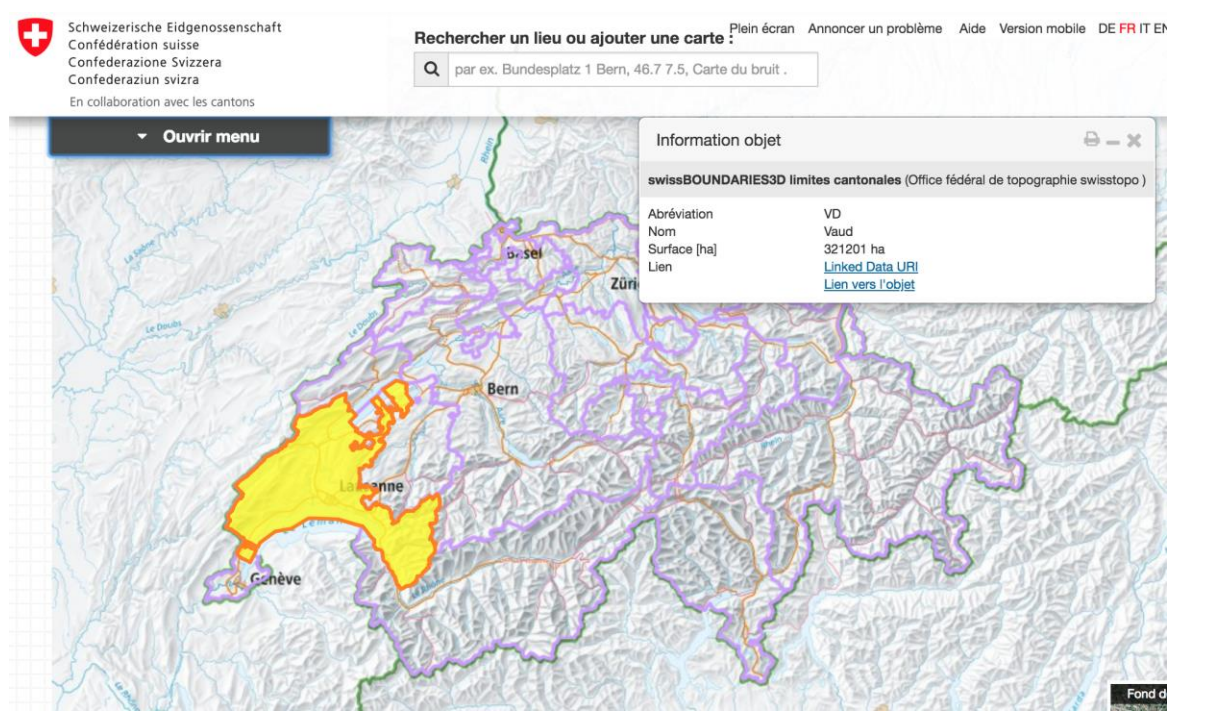

http://data.geo.admin.ch/ch.swisstopo.swissboundaries3d-kanton-flaeche.fill/data.zip

swissBOUNDARIES3D: Swiss limits

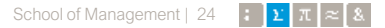

Lots of files inside the shapefile zip:

| SHAPEFILE_LV03_LN02                                             |                     |           |                                                  |                 |                  |
|-----------------------------------------------------------------|---------------------|-----------|--------------------------------------------------|-----------------|------------------|
|                                                                 |                     |           |                                                  |                 |                  |
| Name                                                            |                     |           |                                                  |                 |                  |
| swissBOUNDARIES3D_1_3_TLM_BEZIRKSGEBIET.dbf                     |                     |           |                                                  |                 |                  |
| swissBOUNDARIES3D_1_3_TLM_BEZIRKSGEBIET.prj                     |                     |           |                                                  |                 |                  |
| swissBOUNDARIES3D_1_3_TLM_BEZIRKSGEBIET.sbn                     |                     |           |                                                  |                 |                  |
| swissBOUNDARIES3D_1_3_TLM_BEZIRKSGEBIET.sbx                     |                     |           |                                                  |                 |                  |
| swissBOUNDARIES3D_1_3_TLM_BEZIRKSGEBIET.shp                     |                     |           |                                                  |                 |                  |
| swissBOUNDARIES3D_1_3_TLM_BEZIRKSGEBIET.shx                     |                     |           |                                                  |                 |                  |
| swissBOUNDARIES3D_1_3_TLM_HOHEITSGEBIET.dbf                     |                     |           |                                                  |                 |                  |
| swissBOUNDARIES3D_1_3_TLM_HOHEITSGEBIET.prj                     |                     |           |                                                  |                 |                  |
| swissBOUNDARIES3D_1_3_TLM_HOHEITSGEBIET.sbn                     |                     |           | A bordore (multi linee)                          |                 |                  |
| swissBOUNDARIES3D_1_3_TLM_HOHEITSGEBIET.sbx                     |                     |           |                                                  |                 |                  |
| swissBOUNDARIES3D_1_3_TLM_HOHEITSGEBIET.shp                     |                     |           |                                                  |                 |                  |
| swissBOUNDARIES3D_1_3_TLM_HOHIET.shp.CVT05016.3892.5444.sr.lock | 5 different lave    | are       |                                                  |                 |                  |
| swissBOUNDARIES3D_1_3_TLM_HOHEITSGEBIET.shx                     | JUIILEILIAY         | JIJ. 🦯    |                                                  |                 |                  |
| swissBOUNDARIES3D_1_3_TLM_HOHEITSGRENZE.dbf                     | , j                 |           |                                                  |                 |                  |
| swissBOUNDARIES3D_1_3_TLM_HOHEITSGRENZE.prj                     |                     |           |                                                  |                 |                  |
| swissBOUNDARIES3D_1_3_TLM_HOHEITSGRENZE.sbn                     |                     | Geométrie | Description                                      |                 |                  |
| swissBOUNDARIES3D_1_3_TLM_HOHEITSGRENZE.sbx                     | THA HOUSITO ODENIZE |           |                                                  |                 |                  |
| swissBOUNDARIES3D_1_3_TLM_HOHEITSGRENZE.shp                     | ILM_HOHEIISGRENZE   | Polyligne | Limites administratives (frontières nationale, c | antonale, de    |                  |
| swissBOUNDARIES3D_1_3_TLM_HOHEITSGRENZE.shx                     | -                   | , ,       | district communale)                              | ,               |                  |
| swissBOUNDARIES3D_1_3_TLM_KANTONSGEBIET.dbf                     |                     |           |                                                  |                 |                  |
| swissBOUNDARIES3D_1_3_TLM_KANTONSGEBIET.prj                     |                     |           |                                                  |                 |                  |
| swissBOUNDARIES3D_1_3_TLM_KANTONSGEBIET.sbn                     |                     |           |                                                  |                 |                  |
| swissBOUNDARIES3D_1_3_TLM_KANTONSGEBIET.sbx                     | ILM_HOHEIISGEBIEI   | Polygone  | Unites administratives de base (communes)        | munici          | hality nolyaone  |
| swissBOUNDARIES3D_1_3_TLM_KANTONSGEBIET.shp                     |                     |           |                                                  | IIIUIIIUI       | painty pulygoins |
| swissBOUNDARIES3D_1_3_TLM_KANTONSGEBIET.shx                     |                     |           |                                                  |                 |                  |
| swissBOUNDARIES3D_1_3_TLM_LANDESGEBIET.dbf                      | TLM BEZIRKSGEBIET   | Polvaone  | Territoires des districts                        | الم أسلم الم    |                  |
| swissBOUNDARIES3D_1_3_TLM_LANDESGEBIET.prj                      |                     |           |                                                  | <b>OISTRICT</b> | 5 DOIVOONS       |
| swissBOUNDARIES3D_1_3_TLM_LANDESGEBIET.sbn                      |                     |           |                                                  |                 |                  |
| swissBOUNDARIES3D_1_3_TLM_LANDESGEBIET.sbx                      | TIM KANTONSGERIET   | Polygone  | Territoires des cantons                          |                 | a a lu cara a a  |
| swissBOUNDARIES3D_1_3_TLM_LANDESGEBIET.shp                      |                     | rorygone  |                                                  | canton          | DOIVOONS         |
| swissBOUNDARIES3D_1_3_TLM_LANDESGEBIET.shx                      |                     |           |                                                  |                 | 19979            |
|                                                                 |                     | Delverene | Territeiree des neue                             |                 |                  |
|                                                                 | ILM_LANDESGEBIET    | Polygone  | remoires des pays                                |                 |                  |
|                                                                 |                     |           |                                                  |                 |                  |
|                                                                 |                     |           |                                                  |                 | l                |
|                                                                 |                     |           |                                                  |                 |                  |
|                                                                 |                     |           |                                                  |                 |                  |

**Hes**·so  $\mathcal{M}$  wallis :  $\Sigma \pi \approx \&$ 

country polygons

Open one shapefile layer in QGIS

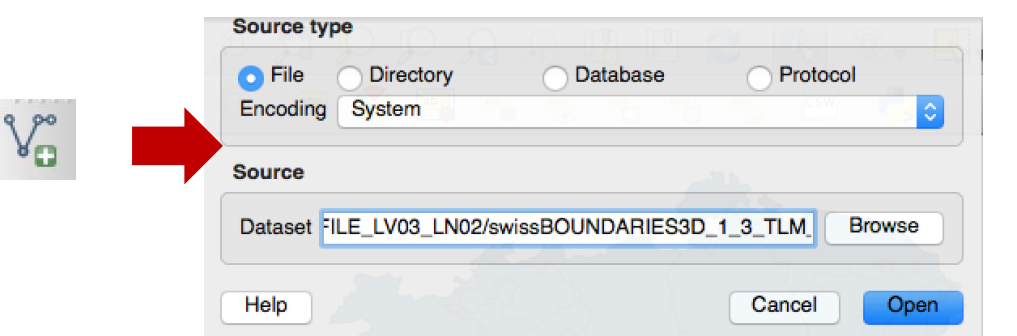

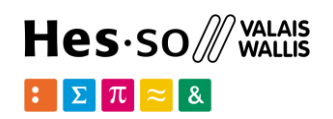

e.g. the canton polygons (TLM\_KANTONSGEBIET)

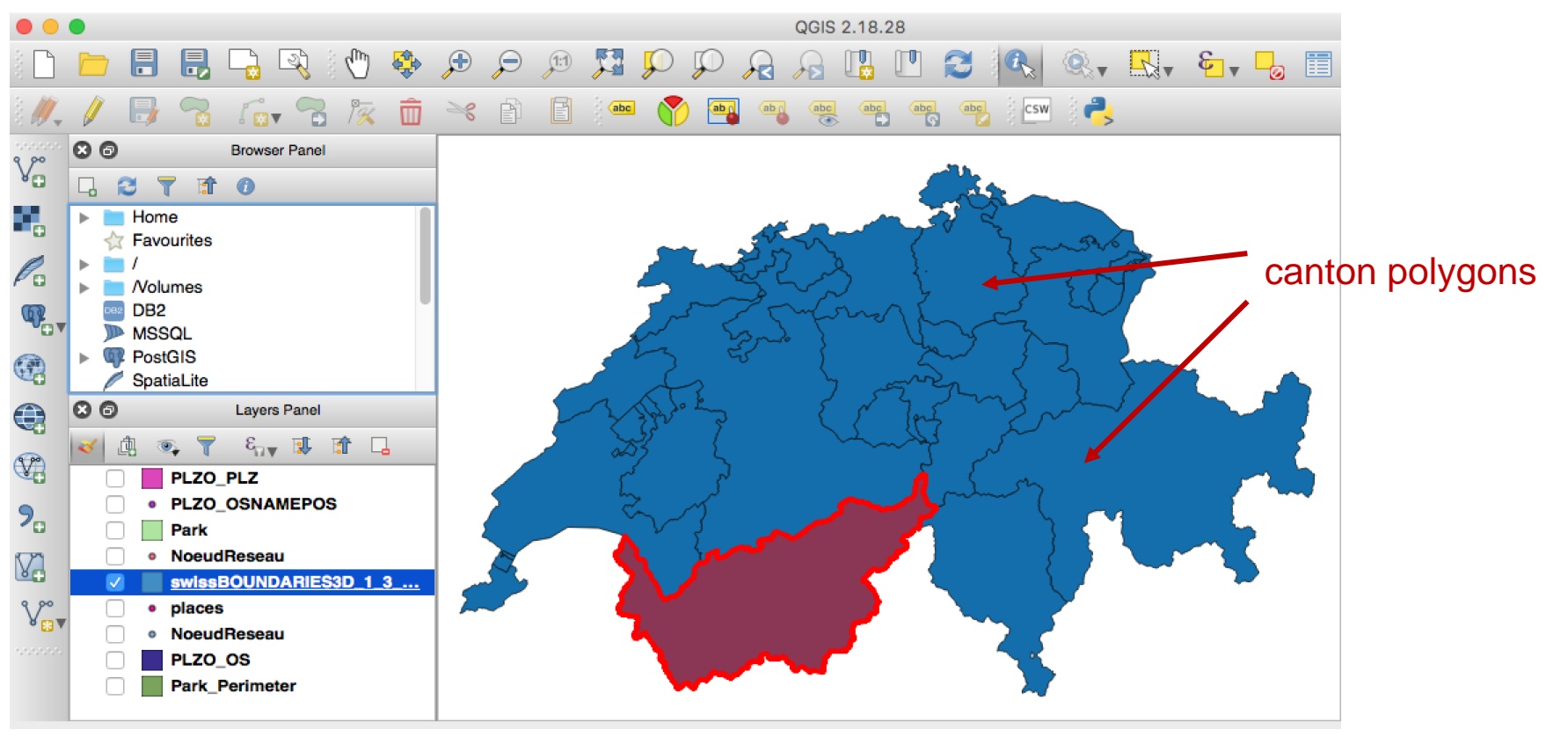

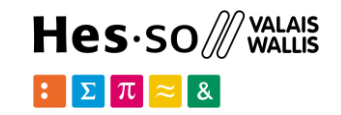

Connect to PostGIS from QGIS: PostGIS->new connection

| 80          | Browser Panel |
|-------------|---------------|
| G 🖸 🕇       | 1             |
| 🕨 📄 Home    |               |
| 🙀 Favou     | rites         |
| 🕨 🚞 /       |               |
| 🕨 📄 /Volum  | nes           |
| DB2         |               |
| MSSQ 🔊      | 2L            |
| 🔻 💷 PostG   | IS            |
| 🔻 \prec pga | app           |
| 8           | public        |
| 8           | topology      |
| 🥟 🥟 Spatia  | Lite          |
| OWS         |               |
|             |               |

| Connection In | formation                                                                                                  |
|---------------|----------------------------------------------------------------------------------------------------|
|               |                                                                                                    |
| Name          | рдарр                                                                                                    |
| Service       |                                                                                                    |
| Host          | localhost                                                                                                  |
| Port          | 5432                                                                                                    |
| Database      | testGIS                                                                                                    |
| SSL mode      | disable 🗘                                                                                                  |
|               | Authentication Configurations                                                                              |
|               |                                                                                                    |
| Username      | Save                                                                                                    |
|               |                                                                                                    |
| Password      | Save                                                                                                    |
|               |                                                                                                    |
|               | Test Connection                                                                                            |
| Only sho      | v layers in the layer registries<br>olve type of unrestricted columns (GEOMETRY)<br>in the 'public' schema |
| Also list t   | ables with no geometry<br>nated table metadata                                                             |

# Then from the QGIS menu Database->DBManager

| •••                                                    | 🛃 DB Manager                                       |
|--------------------------------------------------------|----------------------------------------------------|
| 2 2 2                                                  |                                                    |
| Tree                                                   | Info Table Preview                                 |
| ▶ ♥ GeoPackage<br>▼ % PostGIS<br>▼ pgapp               | public                                             |
| opublic                                                | Schema details                                     |
| <ul> <li>SpatiaLite</li> <li>Virtual Layers</li> </ul> | Owner: postgres<br>Comment: standard public schema |
|                                                        | Privileges                                         |
|                                                        | User has privileges:                               |
|                                                        | • create new objects<br>• access objects           |
|                                                        |                                                    |
|                                                        |                                                    |
|                                                        |                                                    |
|                                                        |                                                    |

# Then import the vector layer as a new table 'cantons'

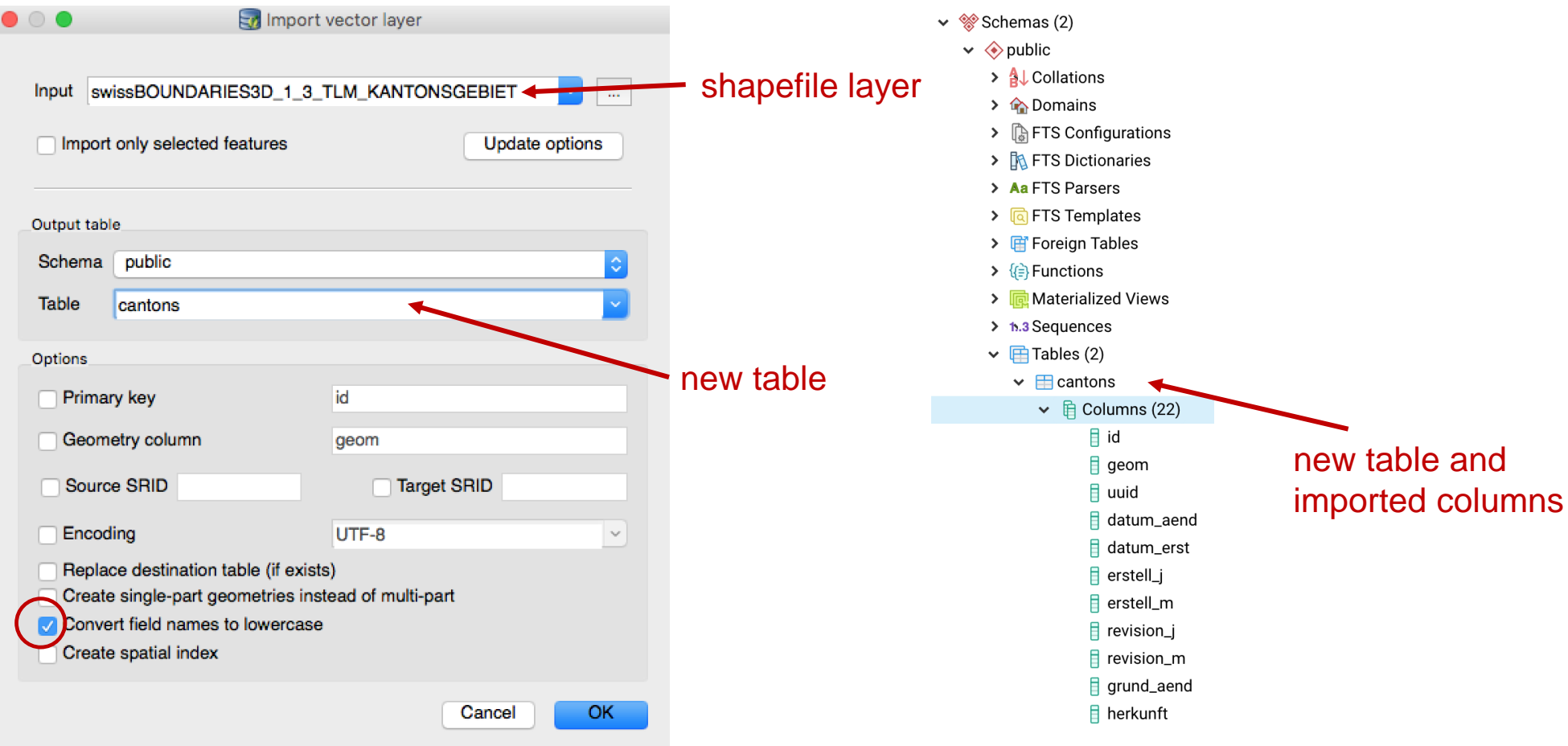

Hes·so /// Wallis

Go back to pgAdmin, and refresh,

the new table is there:

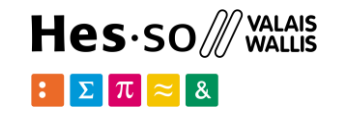

Load with command line tool shp2pgsql:

> shp2pgsql.exe -I -s 21781
swissBOUNDARIES3D\_1\_3\_TLM\_KANTONSGEBIET.shp cantons |
psql.exe -h localhost -p 5433 -d postgres -U postgres

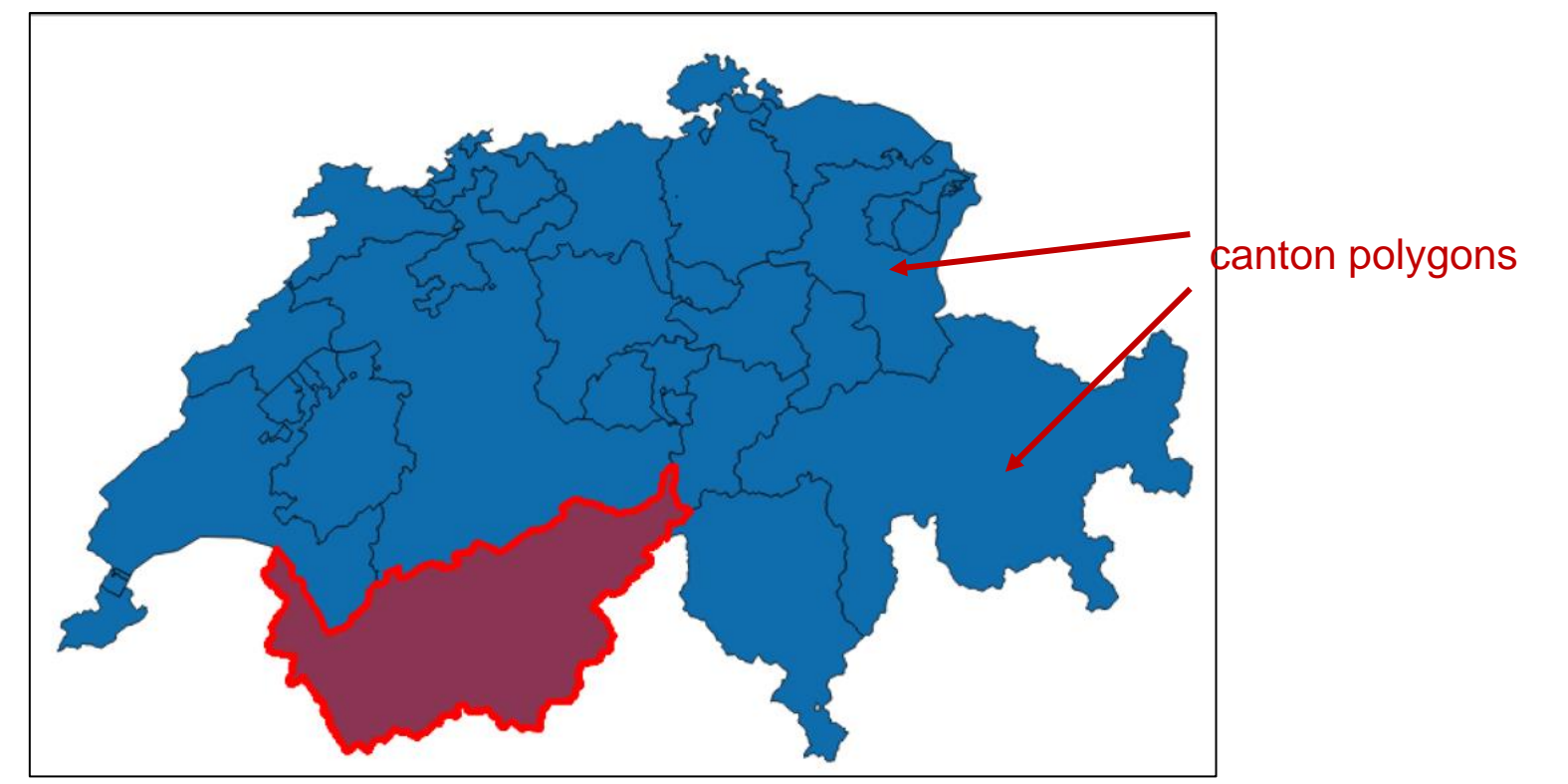

Go back to pgAdmin, and refresh, the new table is there:

> A Collations
> A Domains

> The FTS Configurations

✓ Schemas (2)
✓ <i>✓ <i>✓ public

| <ul> <li>FTS Dictionaries</li> <li>Aa FTS Parsers</li> <li>FTS Templates</li> <li>Foreign Tables</li> <li>Functions</li> <li>Materialized Views</li> <li>\$1.3 Sequences</li> <li>Tables (2)</li> </ul>        |                                |
|----------------------------------------------------------------------------------------------------|--------------------------------|
| $\checkmark \equiv \text{cantons}$                                                                                                    |                                |
| <ul> <li>id</li> <li>geom</li> <li>uuid</li> <li>datum_aend</li> <li>datum_erst</li> <li>erstell_j</li> <li>erstell_m</li> <li>revision_j</li> <li>revision_m</li> <li>grund_aend</li> <li>herkunft</li> </ul> | new table and imported columns |

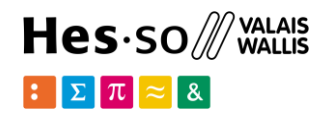

#### Get all from the cantons

#### SELECT \* FROM cantons;

#### Data Output Explain Messages Notifications Geometry Viewer

|   | <b>id</b><br>integer | geom<br>geometry | <b>uuid</b><br>character varying (38) | datum_aend<br>date | datum_erst<br>date | <b>erstell_j</b><br>integer | <b>erstell_m</b><br>character varying (20) |
|---|----------------------|------------------|---------------------------------------|--------------------|--------------------|-----------------------------|--------------------------------------------|
| 1 | 1                    | 01060000A0155    | {0B2364ED-49E0-4D53-A3                | 2018-11-22         | 2012-10-26         | 2012                        | 10                                         |
| 2 | 2                    | 01060000A0155    | {DDD56CEF-0E61-4EED-8                 | 2018-11-22         | 2012-10-26         | 2012                        | 10                                         |
| 3 | 3                    | 01060000A0155    | {54B25E50-30A7-4995-AD                | 2018-11-22         | 2012-10-26         | 2012                        | 10                                         |
| 4 | 4                    | 01060000A0155    | {921DFEF2-6D91-4CB8-9C                | 2018-11-22         | 2012-10-26         | 2012                        | 10                                         |
| 5 | 5                    | 01060000A0155    | {95F10F52-8B2F-4D6A-AF                | 2018-11-22         | 2012-10-26         | 2012                        | 10                                         |
| 6 | 6                    | 01060000A0155    | {05D55405-466B-4ECC-83                | 2017-12-04         | 2012-10-26         | 2012                        | 10                                         |
| 7 | 7                    | 01060000A0155    | {FB7105B8-6D7C-4787-84                | 2018-11-22         | 2012-10-26         | 2012                        | 10                                         |
| 8 | 8                    | 01060000A0155    | {B01E1FB4-9A9B-48AC-B                 | 2015-12-09         | 2012-10-26         | 2012                        | 10                                         |
| 9 | 9                    | 01060000A0155    | {A7C284E4-45C4-44E2-AB                | 2016-12-09         | 2012-10-26         | 2012                        | 10                                         |

#### SELECT name, id FROM cantons;

|   | name<br>character varying (254) | <b>id</b><br>integer |
|---|---------------------------------|----------------------|
| 1 | Graubnden                       | 1                    |
| 2 | Bern                            | 2                    |
| 3 | Valais                          | 3                    |
| 4 | Vaud                            | 4                    |
| 5 | Ticino                          | 5                    |
| 6 | St. Gallen                      | 6                    |
| 7 | Zrich                           | 7                    |
| 8 | Fribourg                        | 8                    |
| 9 | Luzern                          | 9                    |
|   |                                 |                      |

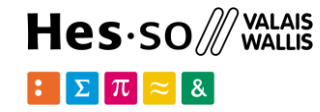

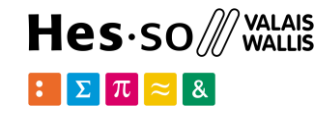

How many cantons do we have in this representation of Switzerland?

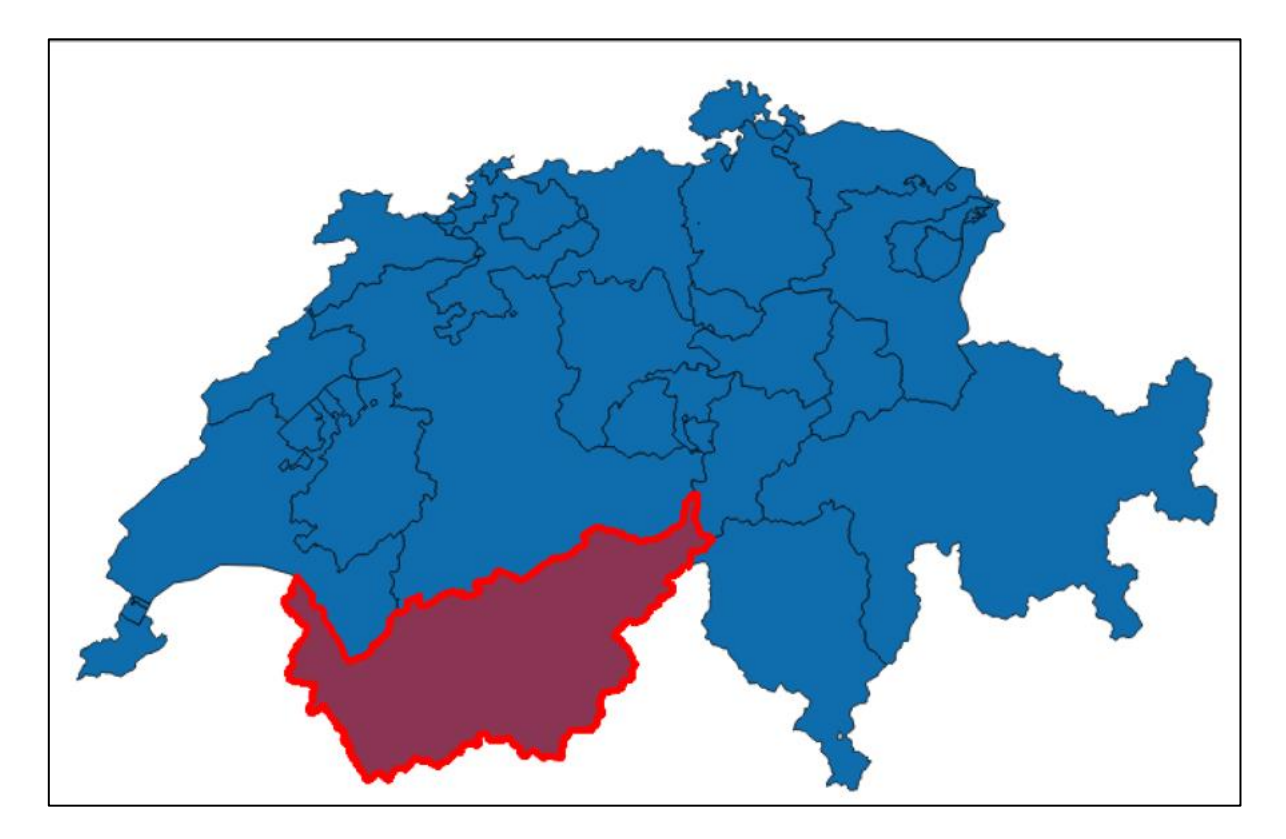

How many cantons in Switzerland?

SELECT COUNT(\*) FROM cantons;

51

#### Something is wrong...

| o         | bject id | OFS canton ic | 1    |
|-----------|----------|---------------|------|
| SELECT na | ame, id, | , kantonsnum  | FROM |
| cantons V | VHERE na | ame='Valaıs'; |      |
| "Valais"  | 3        | 23            |      |
|           |          |               |      |

| SELECT  | name, | id,   | kantonsnum | FROM |
|---------|-------|-------|------------|------|
| cantons | WHERE | E nar | me='Vaud'; |      |

| "Vaud" | 4  | 22 |
|--------|----|----|
| "Vaud" | 27 | 22 |

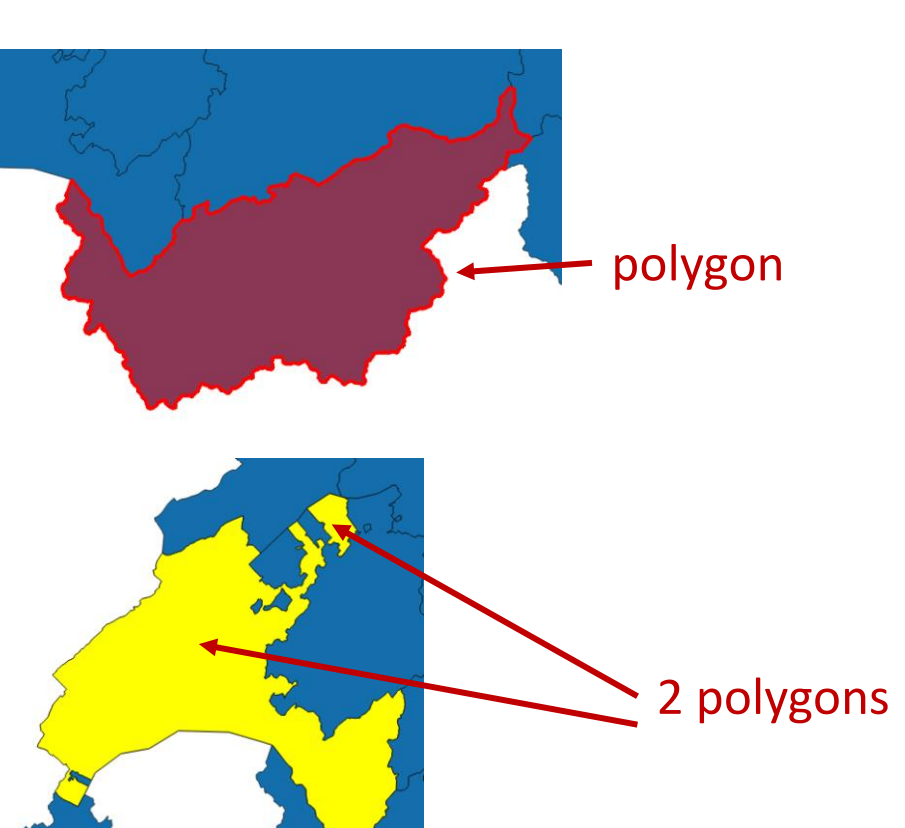

Hes·so ∭ WALAIS ₩ALLIS

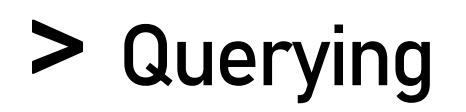

Hes·so /// WALAIS

SELECT name, id, kantonsnum,kt\_teil
FROM cantons WHERE name='Fribourg';

| "Fribourg" | 8  | 10 | "1" |
|------------|----|----|-----|
| "Fribourg" | 26 | 10 | "2" |
| "Fribourg" | 32 | 10 | "3" |
| "Fribourg" | 49 | 10 | "6" |
| "Fribourg" | 38 | 10 | "4" |
| "Fribourg" | 44 | 10 | "5" |

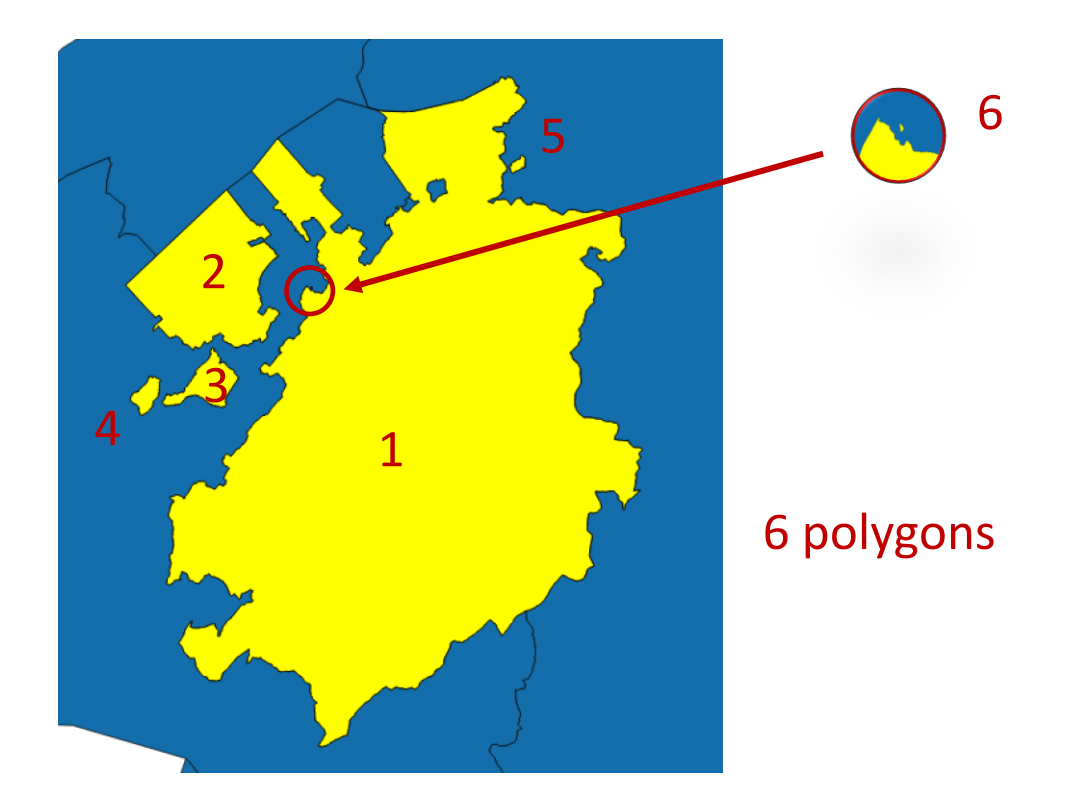

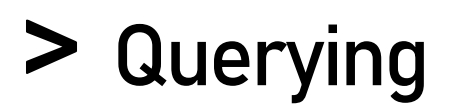

Hes·so /// valais :Σπ ≈ &

What is the area of Valais?

What is the area of Fribourg?

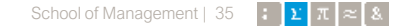

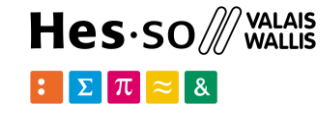

What's the population and area of each canton?

Which cantons have the highest population density?

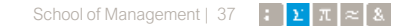

### > PostGIS metadata

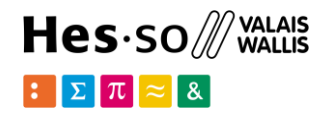

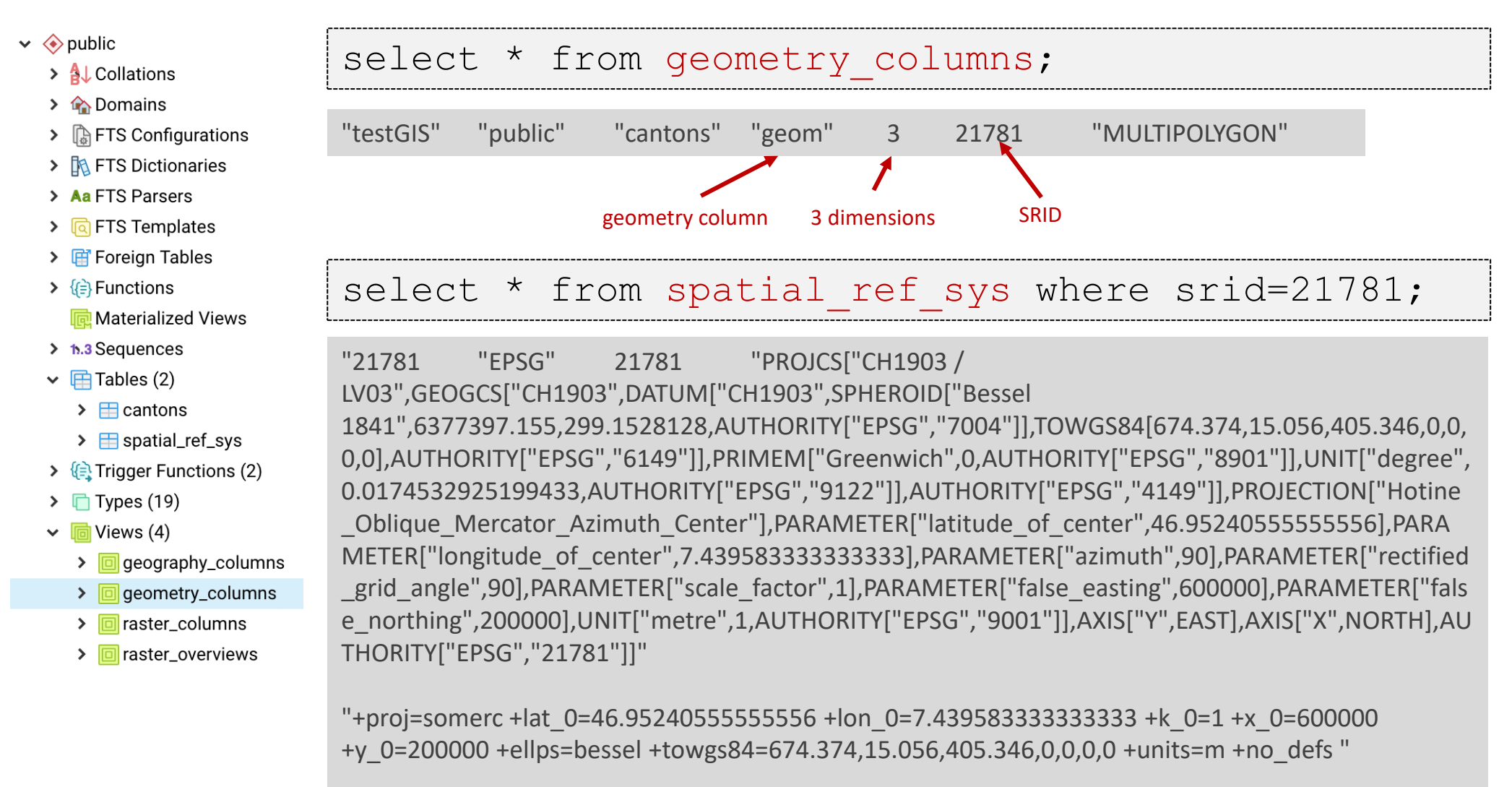

### > Spatial operations

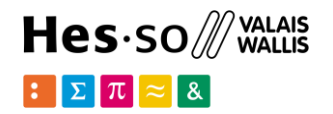

- ST\_Contains(A, B): no points of B lie in the exterior of A, and at least one point of the interior of B lies in the interior of A.
- ST\_Crosses(A, B): the supplied geometries have some, but not all, interior points in common.
- ST\_Disjoint(A, B): the Geometries do not share any space together.
- ST\_Distance(A, B): 2-dimensional cartesian minimum distance
- ST\_DWithin(A, B, radius): the geometries are within the specified distance of one another.
- ST\_Equals(A, B): the given geometries represent the same geometry
- ST\_Intersects(A, B): the Geometries share any portion of space
- ST\_Overlaps(A, B): the Geometries share space, are of the same dimension, but are not completely contained by each other.
- ST\_Touches(A, B): the geometries have at least one point in common, but their interiors do not intersect.
- ST\_Within(A, B): the geometry A is completely inside geometry B

### > Spatial queries

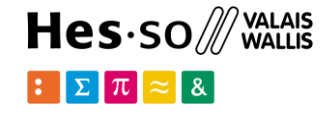

Which cantons border (touch) the canton of Valais?

#### > Spatial queries Which are the top 5 cantons with smaller borders?

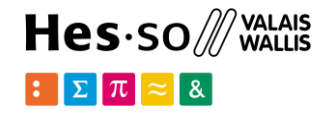

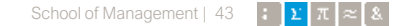

### > Spatial queries

Which cantons are contained in St Gallen?

Which cantons are (partially) contained in Vaud?

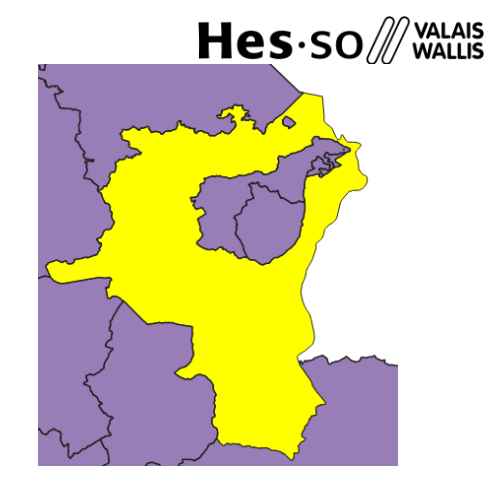

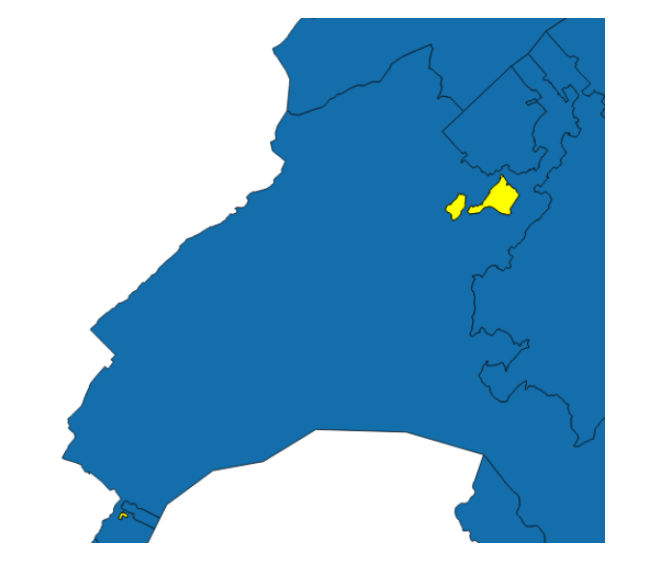

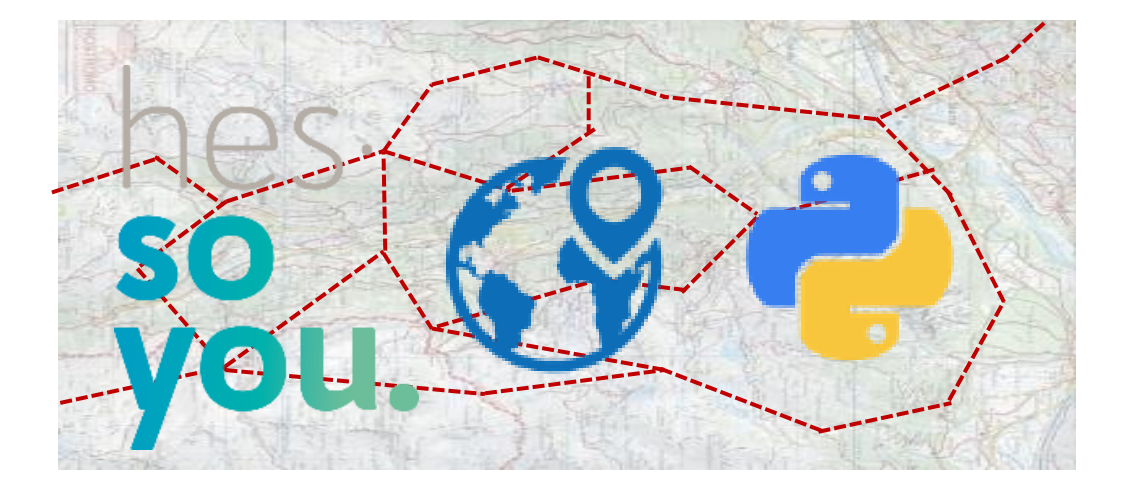

School of Management Route de la Plaine 2 3960 Sierre

hevs.ch/heg

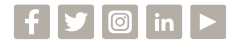

#### Thank you for your attention.

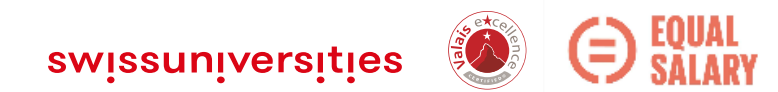